# How to upgrade Windows 10 v1809 to v1903 using Servicing Plan

In this exercise, I will show you how to create a Servicing Plan and deploy feature update of Windows 10 v1903 to all workstations running Windows 10 v1703 and above.

Below screen shot shows the feature update v1903 that is made available within Windows 10 Servicing. I have highlighted English US x64 Business edition.

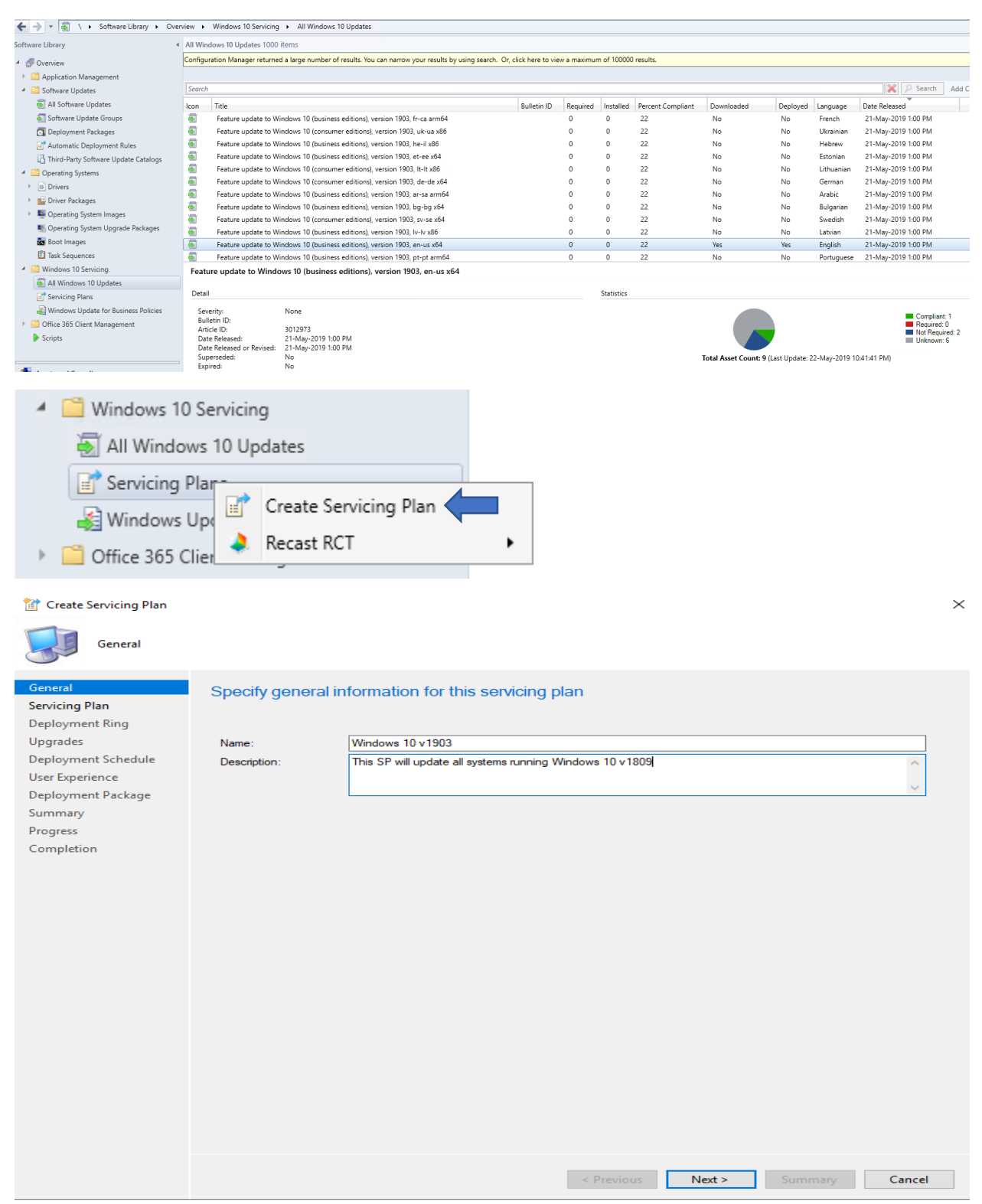

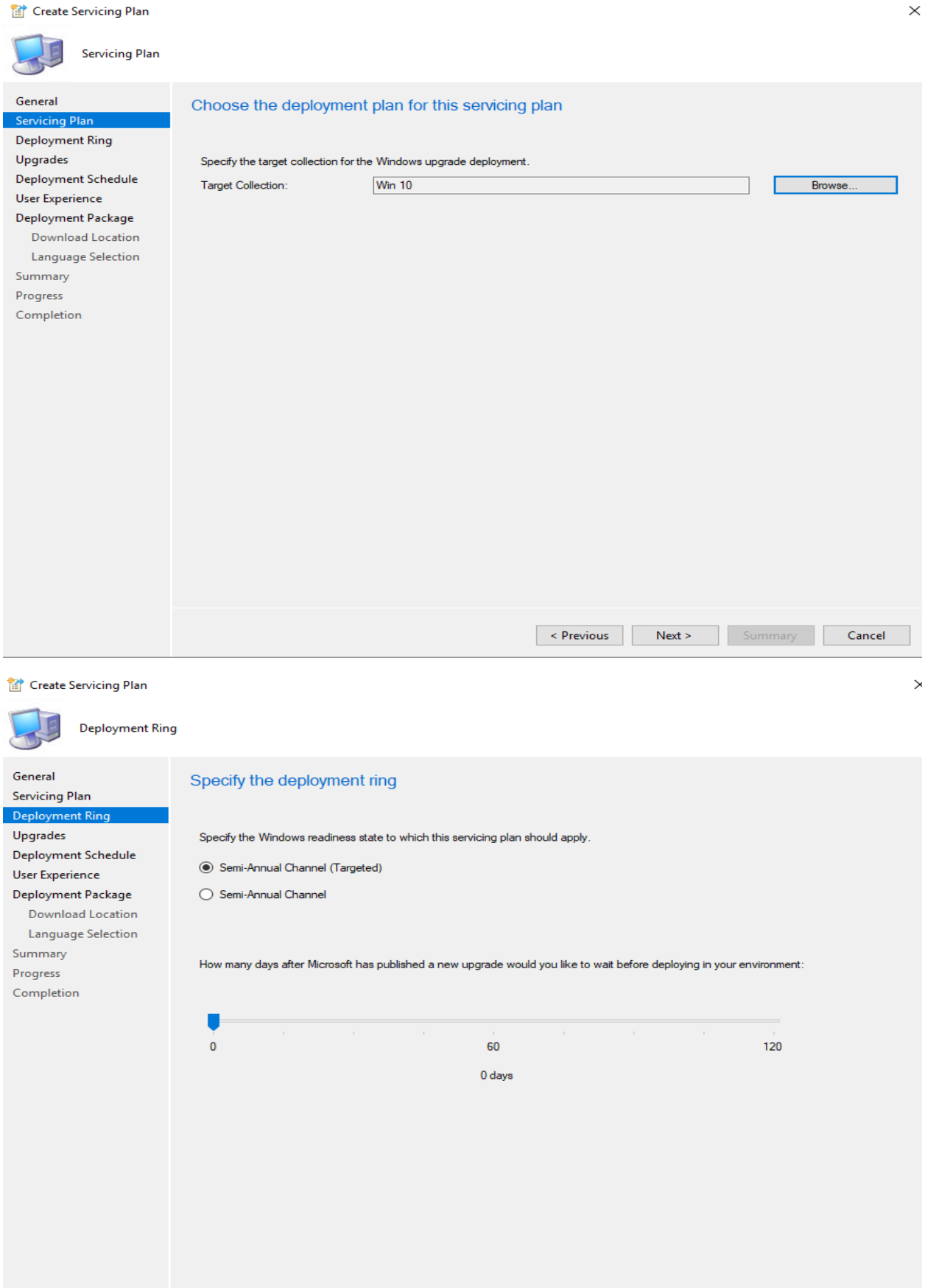

< Previous Next > Cancel

| 1 Create Servicing Plan                                                                                                    |                                                                                                    | ×   |
|----------------------------------------------------------------------------------------------------|----------------------------------------------------------------------------------------------------|-----|
| Upgrades                                                                                                    |                                                                                                    |     |
| General<br>Servicing Plan<br>Deployment Ring<br>Upgrades<br>Deployment Schedule<br>User Experience<br>Deployment Package<br>Download Location<br>Language Selection<br>Summary<br>Progress<br>Completion | Select the property filters and search criteria         The upgrades that meet the specified criteria will be added to the associated deployment         Property filters:         Architecture         Product Category         Required         Sperseded         Title                                                                                                    |     |
| Preview updates                                                                                                    | < Previous Next > Summary Cancel                                                                                                    | <   |
| Configuration Manager ref<br>Filter<br>Title<br>Feature update to Windo                                                                                                    | Imed 2 updates.<br>Article ID Product Vendor Update Cla<br>ws 10 (business editions), version 1903, en-us x64 3012973, "Windows 10" Microsoft, "Update Cla                                                                                                    | 235 |
| Feature update to Windo                                                                                                    | ws 10 (consumer editions), version 1903, en-us x64 3012973 "Windows 10" Microsoft "Upgrades                                                                                                    | >   |
| General<br>Servicing Plan<br>Deployment Ring<br>Upgrades<br>Deployment Schedule<br>User Experience<br>Dewnload Location<br>Language Selection<br>Summary<br>Progress<br>Completion                       | Schedule evaluation         Specify if the schedule for this deployment is evaluated based upon Universal Coordinated Time (UTC) or the local time of the client.         Time based on:       Client local time         Software available time         Specify when software updates are available. After this rule is run, software updates are distributed to the content server. Then the software updates are available to install at a configured period of time after the rule is run.         Note: You must enable this deployment before software updates are available to install.       As soon as possible <ul> <li>Specify a deadline for required software updates. The deadline is determined by adding the deadline time to the installation time. When the deadline is reached, required software updates are installed on the device and the device is restarted if necessary.         As soon as possible       Image: Time:                <ul> <li>As soon as possible</li> <li>Specify a deadline for required software updates. The deadline is determined by adding the deadline time to the installation time. When the deadline is reached, required software updates are installed on the device and the device is restarted if necessary.                <ul> <li>As soon as possible</li> <li>Specify a deadline for required software updates are installed on the device and the device is restarted if necessary.</li> <li>As soon as possible</li> <li>Specific time:</li> <li>Days</li> <li>Delay enforcement of this deployment according to user preferences, up to the grace period defined in client settings.</li> </ul>     &lt;</li></ul></li></ul> |     |
|                                                                                                    | < Previous Next > Summary Cancel                                                                                                    |     |

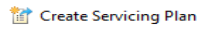

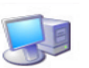

| User Experience                                                                                     |                                                                                                    |
|----------------------------------------------------------------------------------------------------|----------------------------------------------------------------------------------------------------|
| General<br>Servicing Plan<br>Deployment Ring                                                        | Specify the user experience for this deployment                                                                                                    |
| Upgrades                                                                                            | User visual experience                                                                                                    |
| Deployment Schedule                                                                                 | User notifications: Display in Software Center, and only show notifications for computer restarts ~                                                                                                    |
| User Experience Deployment Package Download Location Language Selection Summary Progress Completion | Deadline behavior         When the installation deadline is reached, allow the following activities to be performed outside of any defined maintenance windows:         Software Update Installation         System restart (if necessary)         Device restart behavior         Some software updates require a system restart to complete the installation process. You can suppress this restart on servers and workstations.         Suppress the system restart on the following devices:         Servers         Write filter handling for Windows Embedded devices         Commit changes at deadline or during a maintenance window (requires restarts)         If this option is not selected, content will be applied on the overlay and committed later.         Software updates deployment re-evaluation behavior upon restart |
|                                                                                                    | If any undate in this deployment requires a system restart, n in undates deployment evaluation curls after restart                                                                                                    |
|                                                                                                    | I any update in this deployment requires a system restair, fun updates deployment evaluation of the arter restair.                                                                                                    |
|                                                                                                    | < Previous Next > Summary Cancel                                                                                                    |
| General<br>Servicing Plan                                                                           | Select deployment package for this automatic deployment rule                                                                                                    |
| Deployment Ring                                                                                     |                                                                                                    |
| Upgrades                                                                                            | The deployment package contains the software update files associated with this rule that will be available to clients as part of the deployment.                                                                                                    |
| Deployment Schedule                                                                                 | rou can select an existing deployment package of create a new one.                                                                                                    |
| User Experience                                                                                     | O Select a deployment package                                                                                                    |
| Deployment Package                                                                                  | Browse                                                                                                    |
| Distribution Points                                                                                 |                                                                                                    |
| Download Location                                                                                   | Create a new deployment package                                                                                                    |
| Language Selection                                                                                  | Name:                                                                                                    |
| Summary                                                                                             | Win 10 v1903                                                                                                    |
| Progress                                                                                            | Description:                                                                                                    |
| Completion                                                                                          | To upgrade all system running Win 10 v1809                                                                                                    |
|                                                                                                    |                                                                                                    |
|                                                                                                    |                                                                                                    |
|                                                                                                    | ×                                                                                                    |
|                                                                                                    | Package source (Example):\\ <server>\-folder path&gt;</server>                                                                                                    |
|                                                                                                    | \\cb\Sources\Updates\Win 10\v1903 Browse                                                                                                    |
|                                                                                                    | Sending priority:                                                                                                    |
|                                                                                                    | High                                                                                                    |
|                                                                                                    |                                                                                                    |
|                                                                                                    |                                                                                                    |
|                                                                                                    | To minimize the network traffic between sites, binary differential replication updates only the content that has<br>changed in the package.                                                                                                    |

○ No deployment package

Clients download content from peers or the Microsoft cloud.

< Previous Next > Summary Cancel

#### 👕 Create Servicing Plan

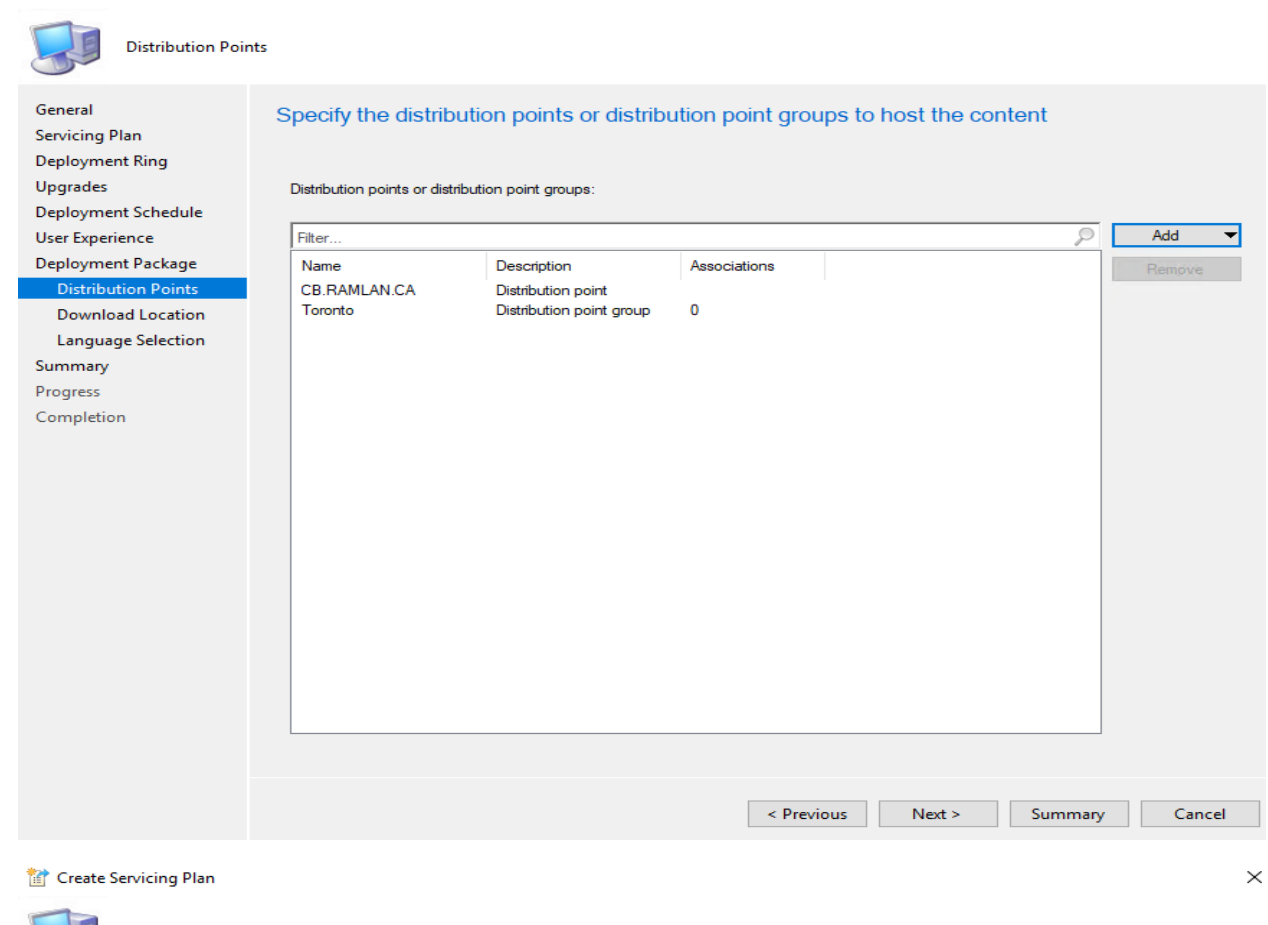

| Download Locat                                                        | ion                                                                                                    |
|-----------------------------------------------------------------------|----------------------------------------------------------------------------------------------------|
| General<br>Servicing Plan                                             | Specify download location for this Automatic Deployment Rule                                                                                                    |
| Deployment Ring<br>Upgrades<br>Deployment Schedule<br>User Experience | If your site server does not have an Internet connection, you can download the software updates from a different computer and save them to<br>a network location accessible by the site server.                       |
| Deployment Package<br>Distribution Points                             | Download software updates from the Internet                                                                                                    |
| Download Location                                                     | O Download software updates from a location on my network:                                                                                                    |
| Language Selection                                                    | Example: \\ <server>\dolder path&gt;</server>                                                                                                    |
| Progress                                                              | Browse                                                                                                    |
| Completion                                                            | Note:<br>When the deployment package contains all required software updates, select "Download software updates from the internet". The software<br>updates files will be validated, but will not be downloaded again. |
|                                                                       |                                                                                                    |
|                                                                       |                                                                                                    |
|                                                                       |                                                                                                    |
|                                                                       | < Previous Next > Summary Cancel                                                                                                    |

👕 Create Servicing Plan

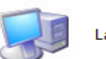

Language Selection

>

| General<br>Servicing Plan<br>Deployment Ring<br>Upgrades<br>Deployment Schedule                                                                                     | Specify the update languages fo                                                                                                    | or product                                                                                                    | Edit                                                 |      |
|----------------------------------------------------------------------------------------------------|----------------------------------------------------------------------------------------------------|----------------------------------------------------------------------------------------------------|------------------------------------------------------|------|
| User Experience<br>Deployment Package<br>Distribution Points<br>Download Location<br>Language Selection                                                             | Product<br>Windows Update<br>Office 365 Client Update                                                                                                    | Update languages<br>English<br>English (United States)                                                                                                    |                                                      |      |
| Summary<br>Progress<br>Completion                                                                                                    |                                                                                                    |                                                                                                    |                                                      |      |
| Create Servicing Plan                                                                                                    |                                                                                                    | < Previous Next                                                                                                    | > Summary Car                                        | ncel |
| General<br>Servicing Plan<br>Deployment Ring<br>Ungrades                                                                                                    | Confirm the settings                                                                                                    |                                                                                                    |                                                      |      |
| Deployment Schedule<br>User Experience<br>Deployment Package<br>Distribution Points<br>Download Location<br>Language Selection<br>Summary<br>Progress<br>Completion | General:<br>• Servicing Plan: Windows 10 v1903<br>Servicing Plan:<br>• Target Collection: Win 10<br>Deployment Ring:<br>• Servicing Ring: Semi-Annual Channel<br>• Deferral: 0 days<br>Upgrades:<br>• Architecture: "x64"<br>• Language: "English"<br>• Product Category: "Windows 10"<br>Deployment Schedule:<br>• Deployment schedule:<br>• Deployment schedules will be based 0<br>• Time between rule run and deploymet<br>• Time between rule run and deploymet<br>• Time between deployment available a<br>• Delayed enforcement on deployment.<br>User Rotifications: Display in Software<br>• Install software updates outside the mintenan<br>• Commit changes at deadline or during<br>(I far y update in this deployment requi<br>• If a restart is required it will be: Suppro<br><b>Package</b><br>The software updates will be placed in a m<br>• Win 10 v1903<br>Content (2):<br>• CB:RAMLAN.CA | I (Targeted)<br>on: Client local time<br>nt available: 7 Days<br>ind deadline: 7 Days<br>No<br>e Center, and only show notifications for computer<br>aintenance window when deadline is reached: No<br>e ce window when deadline is reached: Allowed<br>a maintenance window (requires restarts): Suppr<br>res a system restart, run updates deployment eval<br>essed(Workstations)<br>ew package: | restarts<br>essed<br>uation cycle after restart: Yes |      |
|                                                                                                    | To change these settings, click Previous. To a                                                                                                    | Internet<br>pply the settings, click Next.                                                                                                    |                                                      |      |
|                                                                                                    |                                                                                                    | < Previous Next                                                                                                    | > Summary Can                                        | ncel |

### 👕 Create Servicing Plan

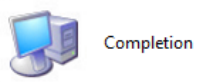

| General<br>Servicing Plan<br>Deployment Ring<br>Upgrades | The Create Servicing Plan completed successfully                                                                                                    |   |
|----------------------------------------------------------|----------------------------------------------------------------------------------------------------|---|
| Deployment Schedule                                      | Details:                                                                                                    |   |
| User Evention of                                         | General                                                                                                    | l |
| Oser Experience                                          | Servicing Plan: Windows 10 v1903     Servicing Plan: Windows 10 v1903                                                                                                    | l |
| Deployment Package                                       | Target Collection: Win 10                                                                                                    | l |
| Distribution Points                                      | Deployment Ring:<br>Servicing Ring: Semi-(uppual Channel (Targeted)                                                                                                    | l |
| Download Location                                        | Deferral: 0 days                                                                                                    | l |
| Language Selection                                       | Upgrades:<br>• Architecture: "x64"                                                                                                    | l |
| Summary                                                  | Language: "English"                                                                                                    | l |
| Progress                                                 | Product Category: Windows 10 Deployment Schedule:                                                                                                    | l |
| Completion                                               | Deployment schedules will be based on: Client local time     Time between rule run and deployment available: 7 Dave                                                                                                    | l |
|                                                          | <ul> <li>Time between deployment available and deadline: / Days</li> <li>Delayed enforcement on deployment: No</li> <li>User Experience:         <ul> <li>User Notifications: Display in Software Center, and only show notifications for computer restarts</li> <li>Install software updates outside the maintenance window when deadline is reached: No</li> <li>Restart system outside the maintenance window when deadline is reached: No</li> <li>Restart system outside the maintenance window when deadline is reached: Allowed</li> <li>Commit changes at deadline or during a maintenance window (requires restarts): Suppressed</li> <li>If any update in this deployment requires a system restart, run updates deployment evaluation cycle after restart: Yes</li> <li>If a restart is required it will be: Suppressed(Workstations)</li> </ul> </li> <li>Package         <ul> <li>Success: The software updates were placed in a new package:</li> <li>Win 10 v1903</li> <li>Success: Content (2):</li> </ul> </li> </ul> |   |
|                                                          | CB.RAMLAN.CA     Toronto                                                                                                    | l |
|                                                          | To exit the wizard, click Close.                                                                                                    | - |
|                                                          | < Previous Next > Summary Close                                                                                                    |   |

| ← → ▼ If \ ► Software Library ► Over     | rview 🕨    | Windows 10 Servicing           | Servicing Plans                                                 |         |                 |                        |
|------------------------------------------|------------|--------------------------------|-----------------------------------------------------------------|---------|-----------------|------------------------|
| Software Library <                       | Servicin   | g Plans 1 items                |                                                                 |         |                 |                        |
| <ul> <li>Øverview</li> </ul>             | lcon       | Name                           | Description                                                     | Enabled | Last Error Code | Last Error Description |
| Application Management                   |            | Windows 10 v1903               | This SP will update all systems running Windows 10 v1809        | Yes     | 0X00000000      | Success                |
| 🔺 🚞 Software Updates                     |            |                                |                                                                 |         |                 |                        |
| 🐻 All Software Updates                   |            |                                |                                                                 |         |                 |                        |
| 藯 Software Update Groups                 |            |                                |                                                                 |         |                 |                        |
| 🛐 Deployment Packages                    |            |                                |                                                                 |         |                 |                        |
| 📝 Automatic Deployment Rules             |            |                                |                                                                 |         |                 |                        |
| 🖪 Third-Party Software Update Catalogs   |            |                                |                                                                 |         |                 |                        |
| <ul> <li>Operating Systems</li> </ul>    |            |                                |                                                                 |         |                 |                        |
| Drivers                                  |            |                                |                                                                 |         |                 |                        |
| Driver Packages                          |            |                                |                                                                 |         |                 |                        |
| Derating System Images                   |            |                                |                                                                 |         |                 |                        |
| s Operating System Upgrade Packages      |            |                                |                                                                 |         |                 |                        |
| 👼 Boot Images                            |            |                                |                                                                 |         |                 |                        |
| Task Sequences                           |            |                                |                                                                 |         |                 |                        |
| <ul> <li>Windows 10 Servicing</li> </ul> | Wind       | lows 10 v1903                  |                                                                 |         |                 |                        |
| 🛃 All Windows 10 Updates                 |            |                                |                                                                 |         |                 |                        |
| 📝 Servicing Plans                        | Servio     | ing Plan                       |                                                                 |         |                 |                        |
| 😹 Windows Update for Business Policies   | Na         | me:                            | Windows 10 v1903                                                |         |                 |                        |
| Office 365 Client Management             | Des        | cription:<br>bled:             | This SP will update all systems running Windows 10 v1809<br>Yes |         |                 |                        |
| Scripts                                  | Las        | t Evaluation Time:             |                                                                 |         |                 |                        |
|                                          | Las<br>Las | t Error Time:<br>t Error Code: | 0X0000000                                                       |         |                 |                        |
| · · · ·                                  | Las        | t Error Description:           | Success                                                         |         |                 |                        |

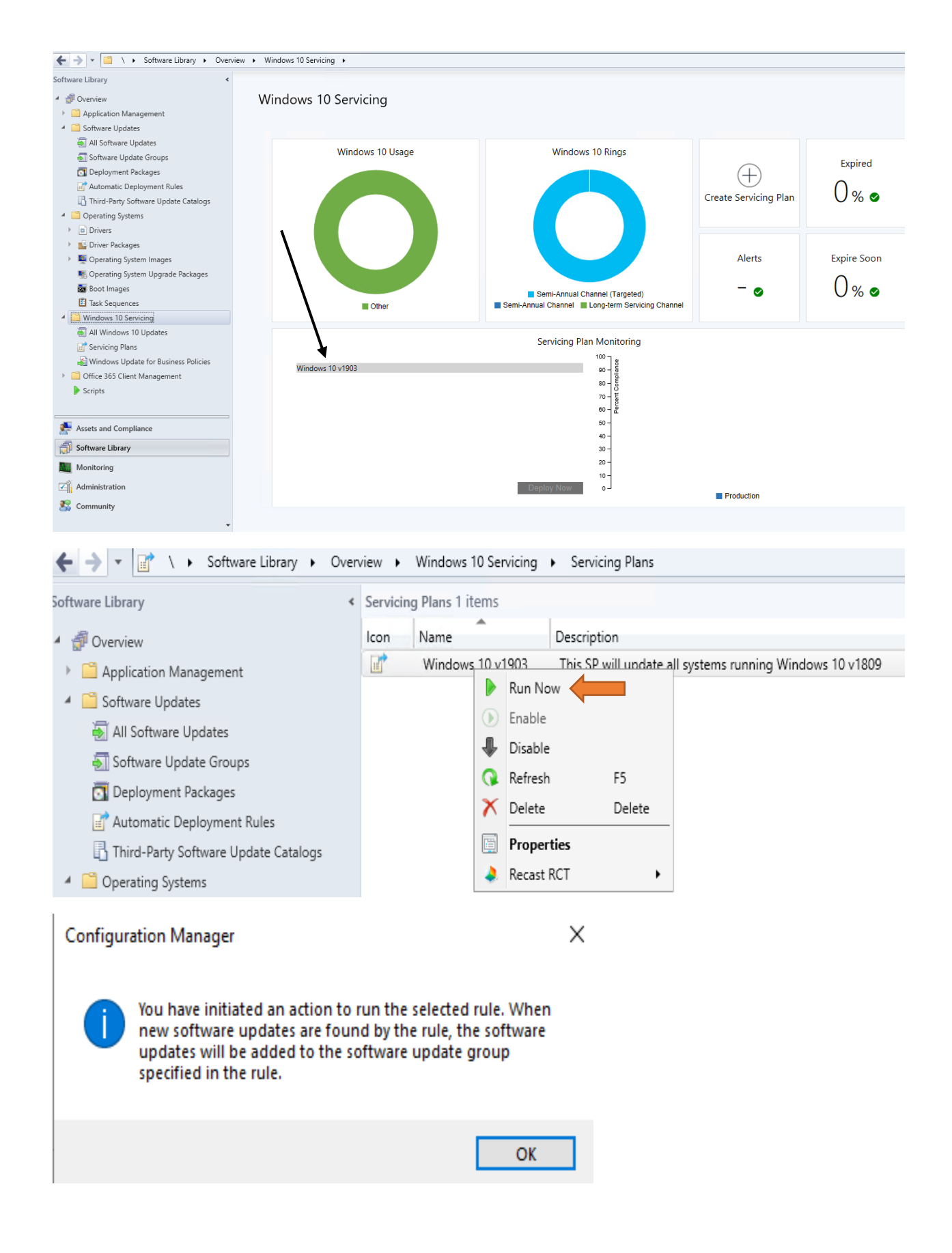

Now we wait for feature update package to download from Internet and then we can distribute and test the deployment to Win 10 collection.

· CB > OS (C:) > Sources > Updates > Win 10 > v1903 >

|   | Name                                 | Date modified 🗡      | Туре        |  |
|---|--------------------------------------|----------------------|-------------|--|
|   | bc759bf9-9ae0-4764-9c1b-6f6ca864b90d | 23-May-2019 11:30 PM | File folder |  |
| * | b6be66e2-e8f6-4fe3-97a4-665e2f8acff1 | 23-May-2019 11:29 PM | File folder |  |

> CB > OS (C:) > Sources > Updates > Win 10 > v1903 > bc759bf9-9ae0-4764-9c1b-6f6ca864b90d

| Name Date                                                                                                    | te modified                      | Туре                    | Size                                    |  |
|----------------------------------------------------------------------------------------------------|----------------------------------|-------------------------|-----------------------------------------|--|
| ☐ 18362.30.190401-1528.19h1 release svc refresh CLIENTCONSUMER RET x64FRE en-us.esd       22-N         ▲ WindowsUpdateBox.exe       22-N | -May-2019 2:01<br>-May-2019 1:20 | ESD File<br>Application | <u>3,275,057 KB</u><br><u>22,254 KB</u> |  |

CB > OS (C:) > Sources > Updates > Win 10 > v1903 > b6be66e2-e8f6-4fe3-97a4-665e2f8acff1

|   | Name                                                                                                    | Date modified                        | Туре                    | Size                                    |  |
|---|----------------------------------------------------------------------------------------------------|--------------------------------------|-------------------------|-----------------------------------------|--|
| * | 18362.30.190401-1528.19h1 release svc refresh CLIENTBUSINESS VOL x64FRE en-us.esd<br>WindowsUpdateBox.exe | 22-May-2019 4:15<br>22-May-2019 1:20 | ESD File<br>Application | <u>3,186,184 KB</u><br><u>22,254 KB</u> |  |

| /erview | Software Updates      Deploymer | nt Packages |
|---------|---------------------------------|-------------|
| < Deplo | oyment Packages 12 Items        |             |
| Sear    | ch                              |             |
| lcon    | Name                            | Package ID  |
|         | Defender                        | TOR0001C    |
| 0       | End Point Win 7 Win 8           | TOR00012    |
| 0       | Monthly Updates for Office 2019 | TOR0002F    |
|         | O365                            | TOR00011    |
|         | Silverlight                     | TOR0001D    |
|         | SQL 2016                        | TOR0001A    |
|         | SQL 2017                        | TOR00018    |
|         | Srv 2019                        | TOR00017    |
|         | Win 10                          | TOR00016    |
|         | Win 10 v1903                    | TOR00034    |
|         | Win 7                           | TOR00014    |
|         | Win 8                           | TOR00015    |
|         |                                 |             |
|         |                                 |             |

## Win 10 v1903 Package Properties

Package ID: Source Date: Last Refresh Time:

TOR00034 24-May-2019 8:32 AM 24-May-2019 8:32 AM

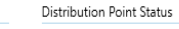

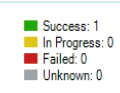

1 Targeted (Last Update: 24-May-2019 8:32 AM)

In order to test this on a virtual machine, I created a virtual machine (TESTV1809). This w/s is running Windows 10 v1809.

| About Windows                                                                |                                                                                                    |                                                   | ×                                            |            |              |
|------------------------------------------------------------------------------|----------------------------------------------------------------------------------------------------|---------------------------------------------------|----------------------------------------------|------------|--------------|
|                                                                              | Windov                                                                                                 | vs 10                                             |                                              |            |              |
| Microsoft Windows<br>Version 1809 (ÖS Build<br>© 2018 Microsoft Corpo        | 17763. 107)<br>oration. All rights reserved.                                                           |                                                   |                                              |            |              |
| The Windows 10 Enterp<br>protected by trademark<br>rights in the United Stat | orise operating system and its u<br>c and other pending or existing<br>tes and other countries/regions | user interface are<br>intellectual property<br>3. |                                              |            |              |
| This product is licensed<br><u>Terms</u> to:<br>Administrator<br>RAMLAN INC  | under the <u>Microsoft Software I</u>                                                                  | License                                           |                                              |            |              |
| 👱 System<br>← → → ↑ 🛃 > Control Pa                                           | anel → All Control Panel Items →                                                                       | System                                            | <ul> <li>で</li> <li>Search Contro</li> </ul> | - 🗆        | ×<br>م       |
| Control Panel Home                                                           | View basic information                                                                                 | about your computer                               | r                                            |            | (            |
| 💎 Device Manager                                                             | Windows edition                                                                                        |                                                   |                                              |            |              |
| 🗣 Remote settings                                                            | Windows 10 Enterprise                                                                                  |                                                   |                                              |            | •            |
| System protection                                                            | © 2018 Microsoft Corpora                                                                               | tion. All                                         | Windc                                        | )\Λ/Ϛ΄     | $\mathbf{I}$ |
| Advanced system settings                                                     | rights reserved.                                                                                       |                                                   | vviiriae                                     | / / / 3    |              |
|                                                                              | System                                                                                                 |                                                   |                                              |            |              |
|                                                                              | Processor:                                                                                             | Intel(R) Core(TM) i7-4650                         | LCPU @ 1.70GHz 2.29                          | GH7        |              |
|                                                                              | Installed memory (RAM):                                                                                | 2.98 GB                                           |                                              | 5112       |              |
|                                                                              | System type:                                                                                           | 64-bit Operating System, >                        | 64-based processor                           |            |              |
|                                                                              | Pen and Touch:                                                                                         | No Pen or Touch Input is a                        | available for this Display                   |            |              |
|                                                                              | Computer name domain and                                                                               | workgroup settings                                |                                              |            |              |
|                                                                              | Computer name, domain, and                                                                             | TESTV1800                                         |                                              | Change of  | ttings       |
|                                                                              | Full computer name:                                                                                    | TESTV1809 RAMI ANI CA                             |                                              | Change set | ungs         |
|                                                                              | Computer description                                                                                   | LOT V TOUS AN AIVILAIN.CA                         |                                              |            |              |
|                                                                              | Domain:                                                                                                | RAMLAN.CA                                         |                                              |            |              |

I will be installing v1903 feature update based on the servicing plan we created before. Click these Actions for feature update to show up in Software Center.

# 🛼 Configuration Manager Properties

| 驔 Test v1809 on SPRO3 - Virtual N | Machine Connection |                                                                           |           | -         |         | ×        |
|-----------------------------------|--------------------|---------------------------------------------------------------------------|-----------|-----------|---------|----------|
| File Action Media Clipbe          | oard View Help     |                                                                           |           |           |         |          |
| ▙ ◎ ● ◎ ◎   Ⅱ ▶                   | 🔂 🤰 🔛 🚮            |                                                                           |           |           |         |          |
| Software Center                   |                    |                                                                           |           | -         | Ø       | $\times$ |
|                                   | R/                 | AMLAN INC                                                                 |           |           |         |          |
| Applications                      | All Requi          | red                                                                       | Search    |           |         | Q        |
| C Updates 1                       | Sort by: Appli     | ication name: A to Z 💌                                                    |           | Insta     | all All |          |
| 🕒 Operating Systems               | ⋨≣                 | Name                                                                      | Publisher | Status    |         |          |
| Installation status               | yew Bea            | Feature update to Windows 10 (business editions), version 1903, en-us x64 | Microsoft | Available |         |          |
| 😼 Device compliance               |                    |                                                                           |           |           |         |          |
| Options                           |                    |                                                                           |           |           |         |          |
| Personal                          |                    |                                                                           |           |           |         |          |

I started feature update at 351AM 28<sup>th</sup> May. It finished at 530AM 28<sup>th</sup> May. So, have patience...

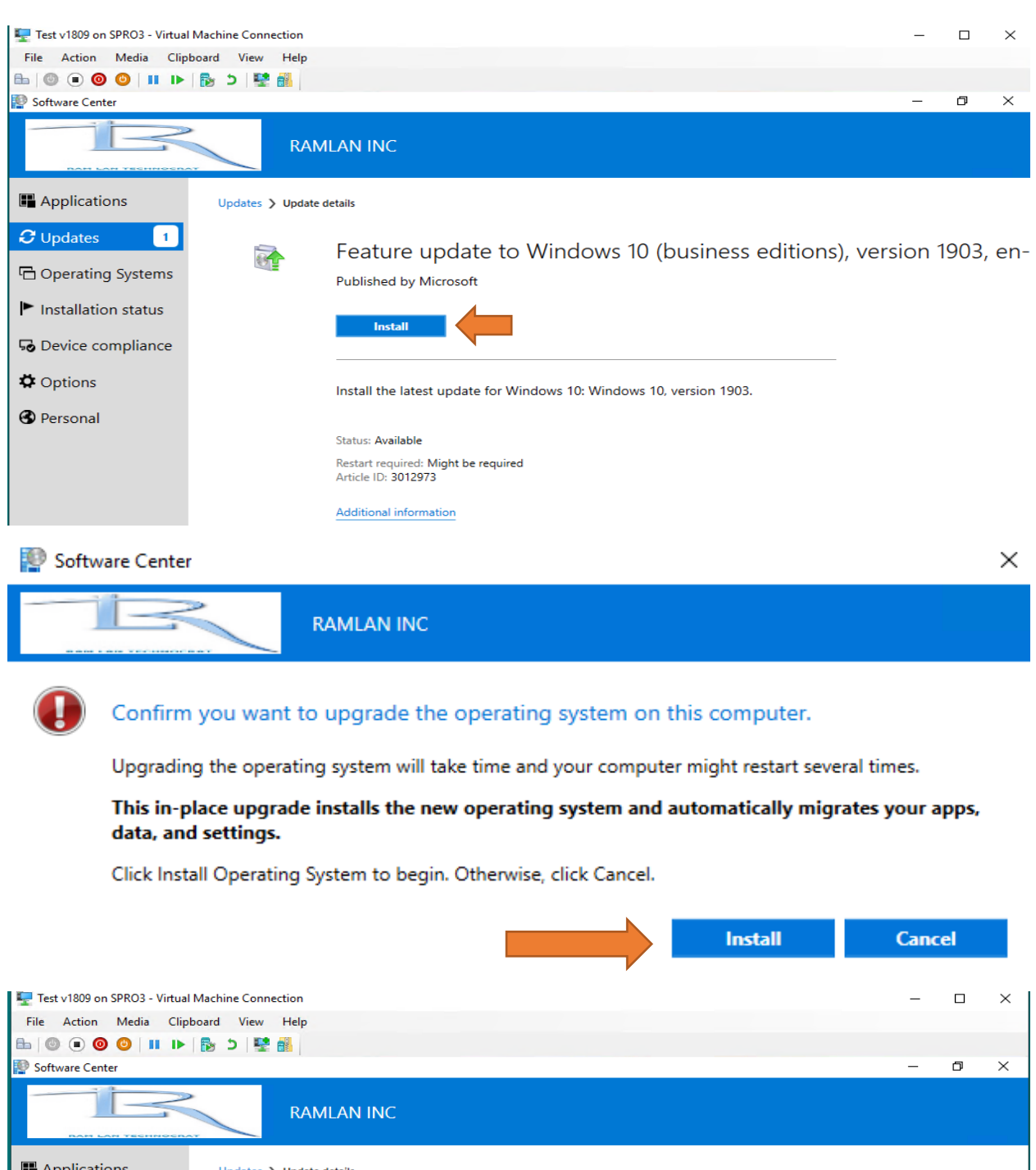

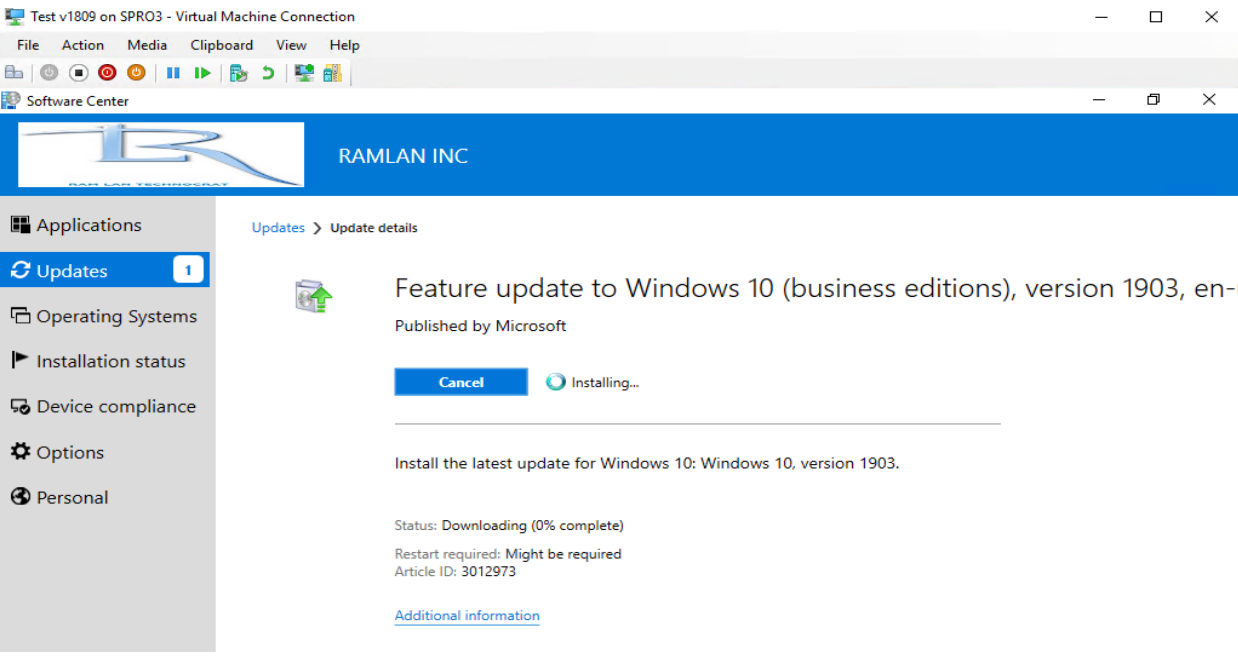

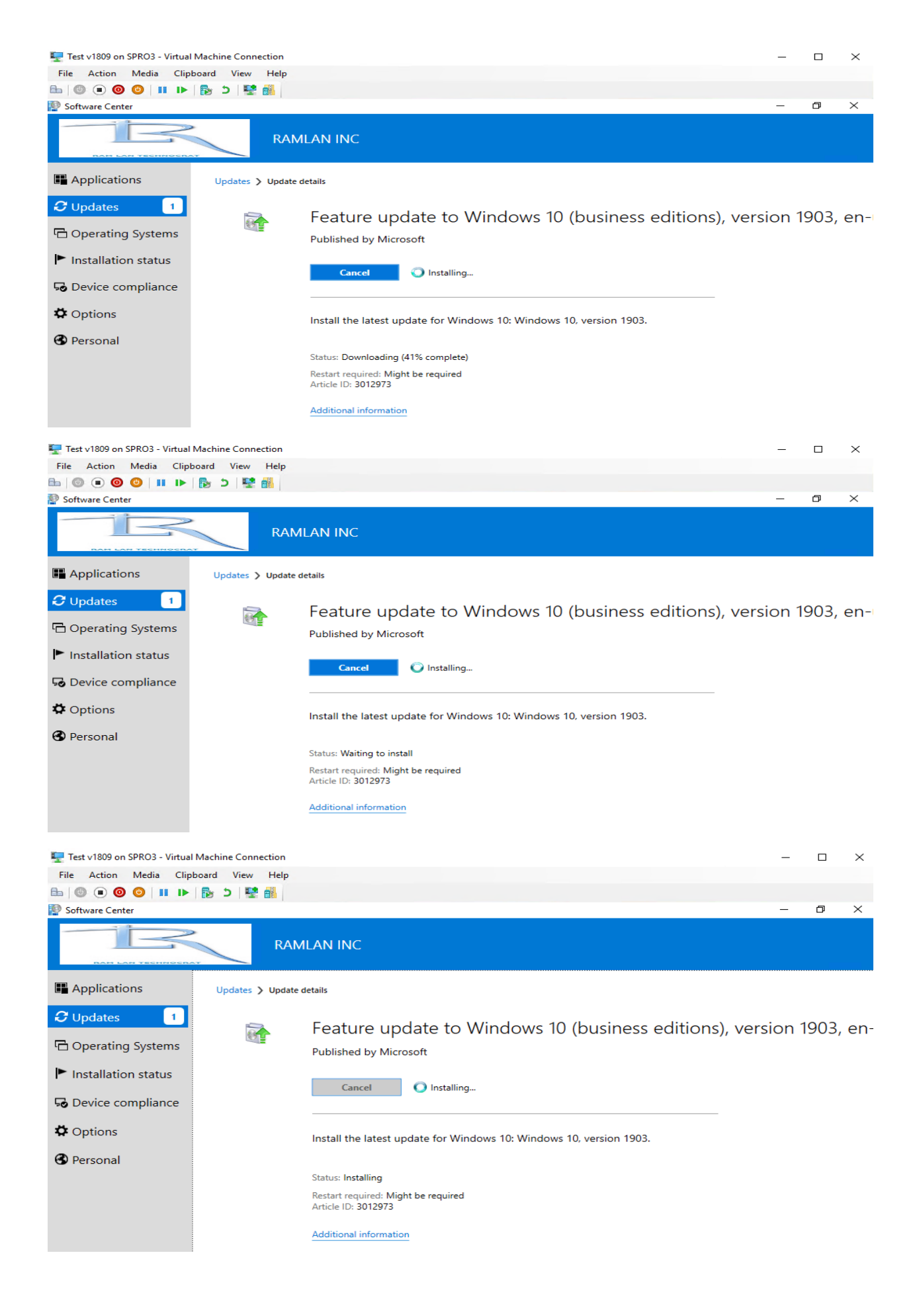

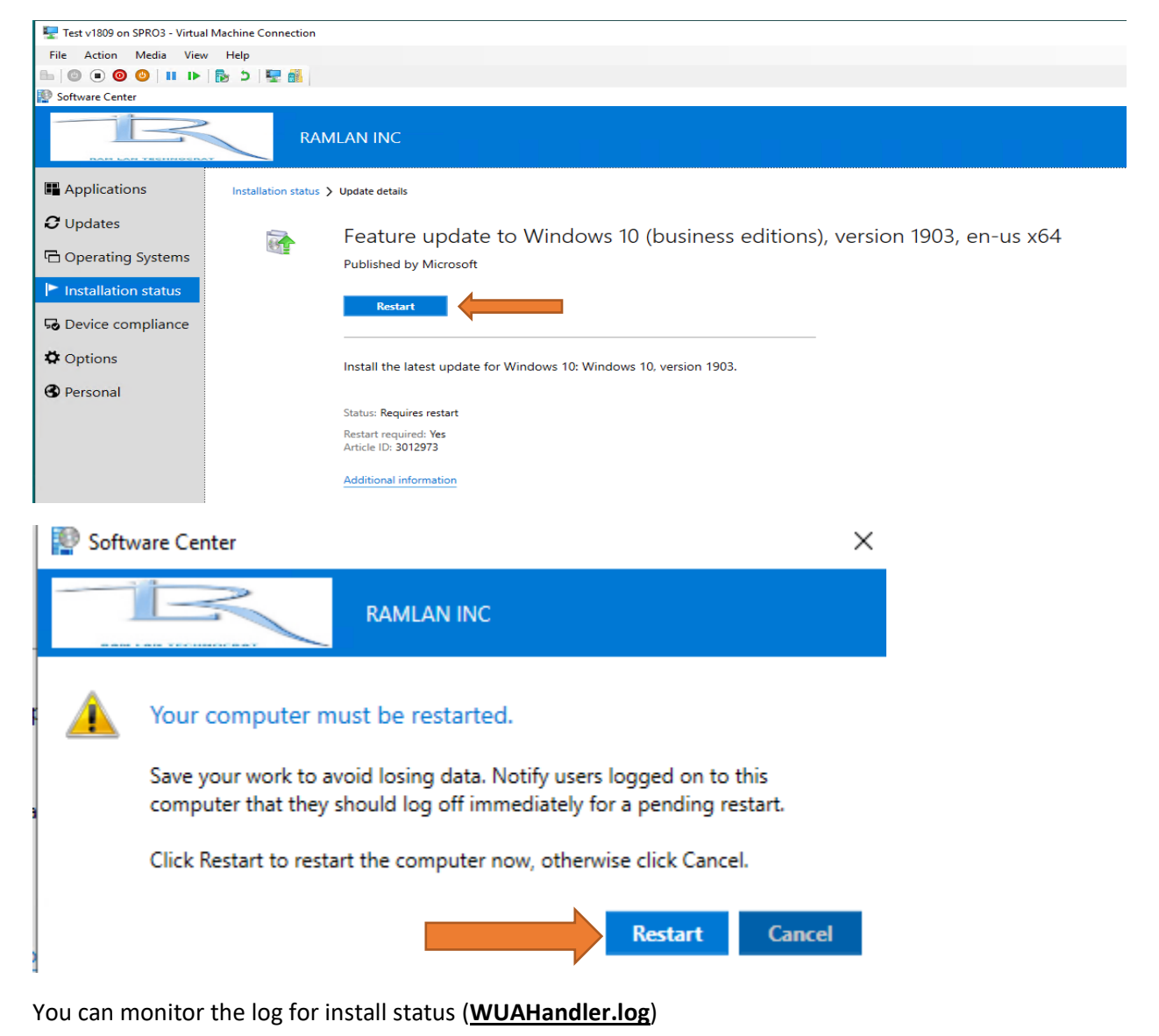

| Tact v1800 on SDBO3 - Virtual Markine Connection                                                                                           |            | _                      | n x |
|----------------------------------------------------------------------------------------------------|------------|------------------------|-----|
|                                                                                                    |            |                        | с л |
|                                                                                                    |            |                        |     |
|                                                                                                    |            |                        |     |
| 📔 Configuration Manager Trace Log Tool - [C:\Windows\CCM\Logs\WUAHandler.log]                                                              |            | -                      | 0 X |
| 👔 File Tools Window Help                                                                                                    |            |                        | - 8 |
| 🖻 🗏 🖨 🖻 🚧 🔢 📃                                                                                                    |            |                        |     |
| Log Text                                                                                                    | Component  | Date/Time              | 1   |
| Synchronous searching started using filter: 'UpdatelD = '075e46dd-7c09-4263-93d1-20f851ca76dd' AND DeploymentAction = *'                   | WUAHandler | 28-May-2019 3:51:12 AM | 3(  |
| Successfully completed synchronous searching of updates.                                                                                   | WUAHandler | 28-May-2019 3:51:13 AM | 3(  |
| 1. Update: 075e46dd-7c09-4263-93d1-20f851ca76dd, 201 BundledUpdates: 1                                                                     | WUAHandler | 28-May-2019 3:51:13 AM | 3(  |
| Update: b6be66e2-e8f6-4fe3-97a4-665e2f8acff1, 201 BundledUpdates: 0                                                                        | WUAHandler | 28-May-2019 3:51:13 AM | 3(  |
| 1. Update (Missing): Feature update to Windows 10 (business editions), version 1903, en-us x64 (075e46dd-7c09-4263-93d1-20f851ca76dd, 201) | WUAHandler | 28-May-2019 3:51:13 AM | 30  |
| Async installation of updates started.                                                                                                    | WUAHandler | 28-May-2019 3:51:13 AM | 3(  |
| This is an OS upgrade. Phase two installation needed, and will be started shortly.                                                         | WUAHandler | 28-May-2019 3:52:15 AM | 69  |
| Async install completed.                                                                                                    | WUAHandler | 28-May-2019 3:52:15 AM | 36  |
| Upgrade installation result indicates that phase two installation is required.                                                             | WUAHandler | 28-May-2019 3:52:15 AM | 3(  |
| Need to begin phase two of installation.                                                                                                   | WUAHandler | 28-May-2019 3:52:15 AM | 3(  |
| Going to search using WSUS update source.                                                                                                  | WUAHandler | 28-May-2019 3:52:16 AM | 30  |
| Synchronous searching started using filter: 'UpdateID = '075e46dd-7c09-4263-93d1-20f851ca76dd' AND DeploymentAction = *'                   | WUAHandler | 28-May-2019 3:52:16 AM | 3(  |
| Successfully completed synchronous searching of updates.                                                                                   | WUAHandler | 28-May-2019 3:52:16 AM | 30  |
| 1. Update: 075e46dd-7c09-4263-93d1-20f851ca76dd, 201 BundledUpdates: 1                                                                     | WUAHandler | 28-May-2019 3:52:16 AM | 3(  |
| Update: b6be66e2-e8f6-4fe3-97a4-665e2f8acff1, 201 BundledUpdates: 0                                                                        | WUAHandler | 28-May-2019 3:52:16 AM | 3(  |
| 1. Update (Missing): Feature update to Windows 10 (business editions), version 1903, en-us x64 (075e46dd-7c09-4263-93d1-20f851ca76dd, 201) | WUAHandler | 28-May-2019 3:52:16 AM | 30  |
| Async installation of updates started.                                                                                                    | WUAHandler | 28-May-2019 3:53:05 AM | 3(  |
| Phase two of installation started.                                                                                                    | WUAHandler | 28-May-2019 3:53:05 AM | 3(  |
| Update 1 (075e46dd-7c09-4263-93d1-20f851ca76dd) finished installing (0x0000000), Reboot Required? Yes                                      | WUAHandler | 28-May-2019 5:06:45 AM | 7(  |
| Async install completed.                                                                                                    | WUAHandler | 28-May-2019 5:06:45 AM | 7(  |
| Need to commit to complete installation.                                                                                                   | WUAHandler | 28-May-2019 5:06:45 AM | 6(  |
| Commit completed with result 0x00000000.                                                                                                   | WUAHandler | 28-May-2019 5:07:33 AM | 6(  |
| Installation of updates completed.                                                                                                    | WUAHandler | 28-May-2019 5:07:33 AM | 6(  |
| Date/Time: 28-May-2019 5:07:33 AM Component: WUAHandler                                                                                    |            |                        |     |
| Thread: 6052 (0x17A4) Source: cwuahandler.cpp:4742                                                                                         |            |                        |     |
| Installation of updates completed.                                                                                                    |            |                        |     |
|                                                                                                    |            |                        |     |

After you restart you will see the following.

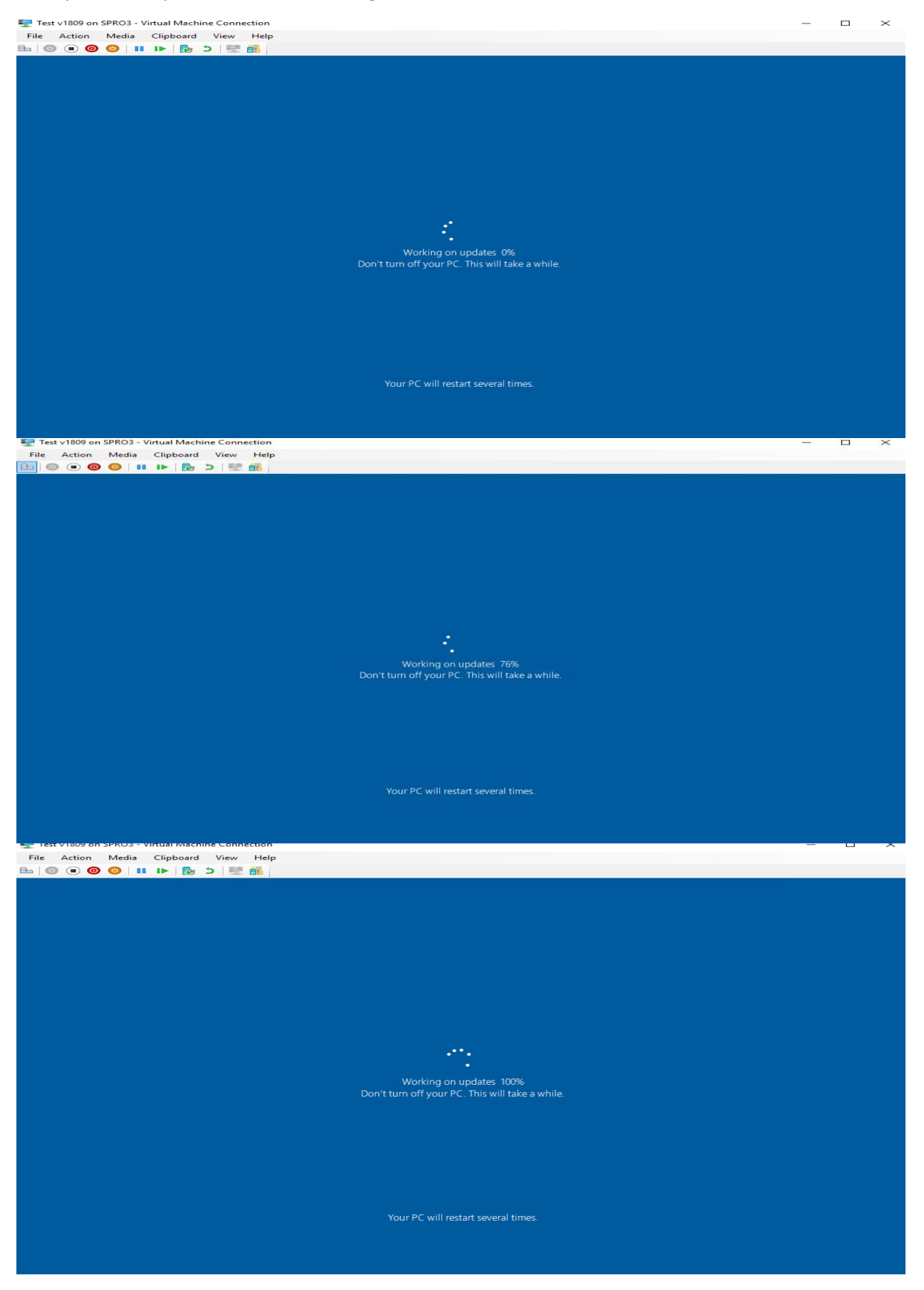

|                                                       | Windc                                                                                                    | ws î                                                | 10                     |                       |              |           |
|-------------------------------------------------------|----------------------------------------------------------------------------------------------------|-----------------------------------------------------|------------------------|-----------------------|--------------|-----------|
| Microsoft V<br>Version 190<br>© 2019 Mic              | Vindows<br>03 (OS Build 18362.116)<br>crosoft Corporation. All rights reserved                                           | d.                                                  |                        |                       |              |           |
| The Window<br>protected b<br>rights in the            | ws 10 Enterprise operating system and<br>by trademark and other pending or exi<br>e United States and other countries/re | d its user interfa<br>isting intellectua<br>agions. | ace are<br>al property |                       |              |           |
| This produc<br><u>Terms</u> to:<br>Administ<br>RAMLAN | ct is licensed under the <u>Microsoft Softv</u><br>trator<br>N INC                                                       | <u>vare License</u>                                 |                        |                       |              |           |
|                                                       |                                                                                                    |                                                     | ОК                     |                       |              |           |
| 🕎 Test v1809 on SPRO3 - Virtual N                     | Machine Connection                                                                                                    |                                                     |                        |                       |              |           |
| File Action Media View                                | Help                                                                                                    |                                                     |                        |                       |              |           |
| ⊨ © ● ● ⊍ Ⅱ ▶                                         | 🔂 🖢 🕎 🛃                                                                                                    |                                                     |                        |                       |              |           |
| Installed Updates                                     |                                                                                                    |                                                     |                        |                       |              |           |
| ← → ✓ ↑ 🐼 → Control I                                 | Panel > All Control Panel Items > Programs and Features                                                                  | <ul> <li>Installed Updates</li> </ul>               |                        |                       |              |           |
| Control Panel Home                                    | Uninstall an update                                                                                                    |                                                     |                        |                       |              |           |
| Uninstall a program                                   | To uninstall an update, select it from the list and then                                                                 | click Uninstall or Change                           |                        |                       |              |           |
| off                                                   | Organize 💌                                                                                                    |                                                     |                        |                       |              |           |
| Install a program from the                            | Name                                                                                                    | Program                                             | Version                | Publisher             | Installed On | ×         |
| HELWOR                                                | Microsoft Windows (3)                                                                                                    |                                                     |                        |                       |              |           |
|                                                       | Update for Microsoft Windows (KB4505057)                                                                                 | Microsoft Windows                                   |                        | Microsoft Corporation | 28-May-2019  |           |
|                                                       | Security Update for Microsoft Windows (KB4500109)                                                                        | Microsoft Windows                                   |                        | Microsoft Corporation | 28-May-2019  |           |
| 🏆 Test v1809 on SPRO3 - Virtual Machine               | Connection                                                                                                    |                                                     |                        |                       | -            |           |
| File Action Media View Help                           |                                                                                                    |                                                     |                        |                       |              |           |
| Software Center                                       | 52 BI                                                                                                    |                                                     |                        |                       | -            | o ×       |
| Ē                                                     | RAMLAN INC                                                                                                    |                                                     |                        |                       |              |           |
| Applications                                          |                                                                                                    |                                                     |                        | Saarda                |              | 0         |
| All<br>C Updates                                      | Required                                                                                                    |                                                     |                        | ocaren                | 1.           |           |
| Operating Systems                                     | Name                                                                                                    |                                                     | Publishe               | er Status             | Ins          | stall All |
| Installation status                                   |                                                                                                    |                                                     |                        | 514(65                |              |           |
|                                                       |                                                                                                    | <u> </u>                                            |                        |                       |              |           |
| Bevice compliance                                     |                                                                                                    |                                                     |                        |                       |              |           |
| ₩ Options                                             |                                                                                                    |                                                     |                        |                       |              |           |
| Personal                                              |                                                                                                    |                                                     |                        |                       |              |           |

 $\times$ 

See above there are no pending updates to be installed after we installed v1903 feature update.

Before you create Operating System Upgrade TS or Servicing Plan - make a note of the following:

- 1. Current Branch should be CB1902
- 2. Current Windows 10 version should be at least v1703
- 3. ADK should be 1903

6.

- 4. The feature update v1903 takes about 90 minutes to install. So, plan your prod deploy
- 5. You will have to enable this in Software Update point

| Home                                                                                                    | •                                                                                                    |                                                                                                    |                                          |                               |
|----------------------------------------------------------------------------------------------------|----------------------------------------------------------------------------------------------------|----------------------------------------------------------------------------------------------------|------------------------------------------|-------------------------------|
| Add Site<br>System Roles<br>System Roles<br>System Server                                                                                                    | Site Create Crea                                                                                                    | Show Install Status     Refresh     Delete     Content Libra                                                                                                    | Configure Site<br>Components - Installat | Client<br>ion Settings - @ Si |
| Create Sites Search                                                                                                    | Siter                                                                                                    |                                                                                                    | Software Update Po                       | pint                          |
| Administration                                                                                                    | 5.005                                                                                                    |                                                                                                    | Operating System D                       | onloumont                     |
| Administration                                                                                                    |                                                                                                    |                                                                                                    | Management Pc                            | Software Update Poi           |
| Indates and Semicing                                                                                                    | Tura Canada Nama                                                                                                    | State Card                                                                                                    | Email Notification                       | -                             |
| Hierarchy Configuration     TOR - Toronto Head                                                                                                    | gua Primary site CB.RAMLAN.CA                                                                                                    | Site Active TOR                                                                                                    | Collection Member                        | ship Evaluation               |
| Cloud Services                                                                                                    |                                                                                                    |                                                                                                    |                                          |                               |
| <ul> <li>Site Configuration</li> </ul>                                                                                                    |                                                                                                    |                                                                                                    |                                          |                               |
| Fig Sites                                                                                                    |                                                                                                    |                                                                                                    |                                          |                               |
| Servers and Site System Roles                                                                                                    |                                                                                                    |                                                                                                    |                                          |                               |
| <ul> <li>Chern Security</li> <li>Security</li> </ul>                                                                                                    |                                                                                                    |                                                                                                    |                                          |                               |
| Distribution Points                                                                                                    |                                                                                                    |                                                                                                    |                                          |                               |
| Contract Contract Con |                                                                                                    |                                                                                                    |                                          |                               |
| Generation                                                                                                    |                                                                                                    |                                                                                                    |                                          |                               |
| Software Undate Doint Component D                                                                                                    | operation                                                                                                    |                                                                                                    |                                          |                               |
| Software opdate Point Component Pi                                                                                                    | operties                                                                                                    |                                                                                                    |                                          |                               |
|                                                                                                    |                                                                                                    |                                                                                                    |                                          |                               |
| Third Party Updates                                                                                                    |                                                                                                    |                                                                                                    |                                          |                               |
| Sync Settings Update Files Classification                                                                                                    | s Products Sync Sche                                                                                                    | edule Supersedence                                                                                                    | Rules Languag                            | jes                           |
| Productor                                                                                                    |                                                                                                    |                                                                                                    |                                          |                               |
|                                                                                                    |                                                                                                    |                                                                                                    |                                          |                               |
| Windows 10 S and La                                                                                                    | ater Servicing Univers                                                                                                    | D: ( ) ;                                                                                                    |                                          | -                             |
| Windows 10 S Versio                                                                                                    | n 1709 and Later Servicin                                                                                                    | g Drivers for testing                                                                                                    |                                          |                               |
| Windows 10 S Versio                                                                                                    | n 1709 and Later Upgrade                                                                                                    | e & Servicing Drivers to                                                                                                    | rtesting                                 |                               |
| Windows 10 S Versio                                                                                                    | n 1803 and Later Servicin                                                                                                    | g Drivers                                                                                                    |                                          |                               |
| Windows 10 S versio                                                                                                    | n 1803 and Later Opgrade                                                                                                    | e & Servicing Drivers                                                                                                    |                                          |                               |
| Windows 10 S, versio                                                                                                    | in 1809 and later, Servicin                                                                                                    | ng Drivers                                                                                                    |                                          |                               |
| windows 10 S, versio                                                                                                    | on 1809 and later, Upgrad                                                                                                    | e & Servicina Drivers                                                                                                    |                                          |                               |
| Windows 10 S years                                                                                                    | 1002 and laten Cantinin                                                                                                    | - Driver                                                                                                    |                                          |                               |
| Windows 10 S, versio                                                                                                    | on 1903 and later, Servicin                                                                                                    | ng Drivers                                                                                                    |                                          |                               |
| Windows 10 S, versio                                                                                                    | on 1903 and later, Servicir<br>on 1903 and later, Upgrad                                                                                                    | ng Drivers<br>e & Servicing Drivers                                                                                                    |                                          |                               |
| Windows 10 S, version                                                                                                    | on 1903 and later, Servicir<br>on 1903 and later, Upgrad<br>1803 and Later Servicing<br>1803 and Later Upgrade                                                                                                    | ng Drivers<br>e & Servicing Drivers<br>Drivers<br>& Servicing Drivers                                                                                                    |                                          |                               |
| Windows 10 S, version<br>Windows 10 S, version<br>Windows 10 version<br>Windows 10 version<br>Windows 10 version<br>Windows 10 version                                                                                                    | on 1903 and later, Servicir<br>on 1903 and later, Upgrad<br>1803 and Later Servicing<br>1803 and Later Upgrade<br>1809 and later Servicing                                                                                                    | ng Drivers<br>e & Servicing Drivers<br>Drivers<br>& Servicing Drivers<br>Drivers                                                                                                    |                                          |                               |
| Windows 10 S, version<br>Windows 10 S, version<br>Windows 10 version<br>Windows 10 version<br>Windows 10 version<br>Windows 10 version<br>Windows 10 version                                                                                                    | on 1903 and later, Servicin<br>on 1903 and later, Upgrad<br>1803 and Later Servicing<br>1803 and Later Upgrade<br>1809 and later, Servicing<br>1809 and later, Servicing                                                                                                    | ng Drivers<br>e & Servicing Drivers<br>Drivers<br>& Servicing Drivers<br>Drivers<br>& Servicing Drivers                                                                                                    |                                          |                               |
| Windows 10 S, version     Windows 10 S, version     Windows 10 Version     Windows 10 Version     Windows 10 Version     Windows 10 version     Windows 10 version     Windows 10 version     Windows 10 version                                                                                                    | on 1903 and later, Servicin<br>on 1903 and later, Upgrad<br>1803 and Later Servicing<br>1803 and Later Upgrade<br>1809 and later, Servicing<br>1809 and later, Upgrade                                                                                                    | ng Drivers<br>e & Servicing Drivers<br>Drivers<br>& Servicing Drivers<br>Drivers<br>& Servicing Drivers                                                                                                    |                                          |                               |
| Windows 10 S, version     Windows 10 S, version     Windows 10 Version     Windows 10 Version     Windows 10 Version     Windows 10, version     Windows 10, version     Windows 10, version     Windows 10, version     Windows 10, version                                                                                                    | on 1903 and later, Servicin<br>on 1903 and later, Upgrad<br>1803 and Later Servicing<br>1803 and Later Upgrade<br>1809 and later, Servicing<br>1809 and later, Upgrade<br>1903 and later<br>1903 and later                                                                                                    | ng Drivers<br>e & Servicing Drivers<br>Drivers<br>& Servicing Drivers<br>Drivers<br>& Servicing Drivers                                                                                                    |                                          |                               |
| Windows 10 S, version<br>Windows 10 S, version<br>Windows 10 version<br>Windows 10 Version<br>Windows 10 version<br>Windows 10 version<br>Windows 10 version<br>Windows 10 version<br>Windows 10 version<br>Windows 10 version<br>Windows 10 version                                                                                                    | on 1903 and later, Servicin<br>on 1903 and later, Upgrad<br>1803 and Later Servicing<br>1803 and Later Upgrade<br>1809 and later, Servicing<br>1809 and later, Upgrade<br>1903 and later<br>1903 and later, Servicing<br>1903 and later, Servicing                                                                                                    | ng Drivers<br>e & Servicing Drivers<br>Drivers<br>& Servicing Drivers<br>& Servicing Drivers<br>Drivers<br>& Servicing Drivers                                                                                                    |                                          |                               |
| Windows 10 S, versic     Windows 10 S, versic     Windows 10 S, versic     Windows 10 version     Windows 10 version     Windows 10 version     Windows 10 version     Windows 10 version     Windows 10, version     Windows 10, version     Windows 10, version     Windows 10, version     Windows 10, version     Windows 2000                                                                                                    | on 1903 and later, Servicin<br>on 1903 and later, Upgrad<br>1803 and Later Servicing<br>1803 and Later Upgrade<br>1809 and later, Servicing<br>1809 and later, Upgrade<br>1903 and later<br>1903 and later, Servicing<br>1903 and later, Upgrade                                                                                                    | ng Drivers<br>e & Servicing Drivers<br>Drivers<br>& Servicing Drivers<br>Drivers<br>& Servicing Drivers<br>Drivers<br>& Servicing Drivers                                                                                                |                                          |                               |
| Windows 10 S, version<br>Windows 10 S, version<br>Windows 10 Version<br>Windows 10 Version<br>Windows 10 Version<br>Windows 10, version<br>Windows 10, version<br>Windows 10, version<br>Windows 10, version<br>Windows 10, version<br>Windows 10, version<br>Windows 10, version<br>Windows 2000<br>Software Update Point Component Prop                                                                                                    | on 1903 and later, Servicin<br>on 1903 and later, Upgrad<br>1803 and Later Servicing<br>1803 and Later Upgrade<br>1809 and later, Servicing<br>1809 and later, Servicing<br>1903 and later, Servicing<br>1903 and later, Upgrade                                                                                                    | ng Drivers<br>e & Servicing Drivers<br>Drivers<br>& Servicing Drivers<br>Drivers<br>& Servicing Drivers<br>Drivers<br>& Servicing Drivers                                                                                                |                                          | ×                             |
| Windows 10 S, version<br>Windows 10 S, version<br>Windows 10 Version<br>Windows 10 Version<br>Windows 10 Version<br>Windows 10 version<br>Windows 10 version<br>Windows 10, version<br>Windows 10, version<br>Windows 10, version<br>Windows 10, version<br>Windows 10, version<br>Windows 2000<br>Software Update Point Component Prop                                                                                                    | on 1903 and later, Servicin<br>on 1903 and later, Upgrad<br>1803 and Later Servicing<br>1803 and Later Upgrade<br>1809 and later, Servicing<br>1809 and later, Servicing<br>1903 and later<br>1903 and later, Servicing<br>1903 and later, Upgrade                                                                                                    | ng Drivers<br>e & Servicing Drivers<br>Drivers<br>& Servicing Drivers<br>Drivers<br>& Servicing Drivers<br>Drivers<br>& Servicing Drivers                                                                                                |                                          | ×                             |
| Windows 10 S, versic<br>Windows 10 S, versic<br>Windows 10 Version<br>Windows 10 Version<br>Windows 10 Version<br>Windows 10 version<br>Windows 10, version<br>Windows 10, version<br>Windows 10, version<br>Windows 10, version<br>Windows 10, version<br>Windows 10, version<br>Windows 10, version<br>Windows 2000<br>Software Update Point Component Prop                                                                                                    | on 1903 and later, Servicir<br>on 1903 and later, Upgrad<br>1803 and Later Servicing<br>1803 and Later Upgrade<br>1809 and later, Servicing<br>1809 and later, Upgrade<br>1903 and later, Servicing<br>1903 and later, Servicing<br>1903 and later, Upgrade                                                                                                    | ng Drivers<br>e & Servicing Drivers<br>Drivers<br>& Servicing Drivers<br>Drivers<br>& Servicing Drivers<br>Drivers<br>& Servicing Drivers                                                                                                |                                          | ×                             |
| Windows 10 S, versic<br>Windows 10 S, versic<br>Windows 10 Version<br>Windows 10 Version<br>Windows 10 version<br>Windows 10 version<br>Windows 10 version<br>Windows 10, version<br>Windows 10, version<br>Windows 10, version<br>Windows 10, version<br>Windows 10, version<br>Windows 10, version<br>Windows 2000<br>Software Update Point Component Prop<br>Third Party Updates                                                                                                    | on 1903 and later, Servicin<br>on 1903 and later, Upgrad<br>1803 and Later Servicing<br>1803 and Later Upgrade<br>1809 and later, Servicing<br>1809 and later, Upgrade<br>1903 and later<br>1903 and later, Upgrade<br>1903 and later, Upgrade                                                                                                    | ng Drivers<br>e & Servicing Drivers<br>Drivers<br>& Servicing Drivers<br>Drivers<br>& Servicing Drivers<br>Drivers<br>& Servicing Drivers                                                                                                |                                          | ×                             |
| Windows 10 S, versic     Windows 10 S, versic     Windows 10 S, versic     Windows 10 Version     Windows 10 Version     Windows 10 Version     Windows 10 version     Windows 10 version     Windows 10, version     Windows 10, version     Windows 10, version     Windows 10, version     Windows 10, version     Windows 10, version     Windows 2000     Software Update Point Component Prop  Third Party Updates Sync Settings Update Files Classifications                                                                                                    | Products Sync Schedu                                                                                                    | le Supersedence Rule                                                                                                    | es Languages                             | ×                             |
| Windows 10 S, versic     Windows 10 S, versic     Windows 10 S, versic     Windows 10 version     Windows 10 version     Windows 10 version     Windows 10 version     Windows 10 version     Windows 10, version     Windows 10, version     Windows 10, version     Windows 10, version     Windows 10, version     Windows 2000     Software Update Point Component Prop  Third Party Updates Sync Settings Update Files Classifications                                                                                                    | Products Sync Schedu                                                                                                    | le Supersedence Rule                                                                                                    | es Languages                             | ×                             |
| Windows 10 S, versic     Windows 10 S, versic     Windows 10 Version     Windows 10 Version     Windows 10 Version     Windows 10 version     Windows 10 version     Windows 10 version     Windows 10 version     Windows 10 version     Windows 10 version     Windows 10 version     Windows 10 version     Windows 2000      Software Update Point Component Prop      Third Party Updates      Sync Settings Update Files Classifications      Products:                                                                                                    | on 1903 and later, Servicin<br>on 1903 and later, Upgrad<br>1803 and Later Upgrade<br>1809 and later, Servicing<br>1809 and later, Servicing<br>1809 and later, Servicing<br>1903 and later, Servicing<br>1903 and later, Upgrade a<br>porties<br>Products Sync Schedu                                                                                                    | le Supersedence Rule                                                                                                    | es Languages                             | ×                             |
| Windows 10 S, versic     Windows 10 S, versic     Windows 10 Version     Windows 10 Version     Windows 10 Version     Windows 10 version     Windows 10 version     Windows 10 version     Windows 10 version     Windows 10 version     Windows 10 version     Windows 10 version     Windows 10 version     Windows 10 version     Windows 2000      Software Update Point Component Prop      Third Party Updates     Sync Settings Update Files Classifications     Products:     Windows Server 2012                                                                                                    | on 1903 and later, Servicin<br>on 1903 and later, Upgrad<br>1803 and Later Upgrade<br>1809 and later, Servicing<br>1809 and later, Servicing<br>1809 and later, Servicing<br>1903 and later, Servicing<br>1903 and later, Upgrade a<br>oerties<br>Products Sync Schedu                                                                                                    | le Supersedence Rule                                                                                                    | es Languages                             | ×                             |
| Windows 10 S, versic     Windows 10 S, versic     Windows 10 S, versic     Windows 10 Version     Windows 10 Version     Windows 10 version     Windows 10 version     Windows 10, version     Windows 10, version     Windows 10, version     Windows 10, version     Windows 10, version     Windows 2000      Software Update Point Component Prop      Third Party Updates     Sync Settings Update Files Classifications      Products:     Windows Server 2012     Windows Server 2012                                                                                                    | on 1903 and later, Servicin<br>on 1903 and later, Upgrad<br>1803 and Later Upgrade<br>1809 and later, Servicing<br>1809 and later, Servicing<br>1903 and later<br>1903 and later, Servicing<br>1903 and later, Upgrade a<br>oerties<br>Products Sync Schedu                                                                                                    | le Supersedence Rule                                                                                                    | es Languages                             | ×                             |
| Windows 10 S, versic     Windows 10 S, versic     Windows 10 S, versic     Windows 10 Version     Windows 10 Version     Windows 10 version     Windows 10 version     Windows 10 version     Windows 10, version     Windows 10, version     Windows 10, version     Windows 10, version     Windows 2000      Software Update Point Component Prop      Third Party Updates     Sync Settings Update Files Classifications      Products:     Windows Server 2012 L     Windows Server 2012 L        | on 1903 and later, Servicin<br>on 1903 and later, Upgrad<br>1803 and Later Upgrade<br>1809 and later, Servicing<br>1809 and later, Servicing<br>1809 and later, Servicing<br>1903 and later<br>1903 and later, Upgrade<br>oerties<br>Products Sync Schedu<br>Language Packs<br>32                                                                                                    | le Supersedence Rule                                                                                                    | es Languages                             | ×                             |
| Windows 10 S, versic     Windows 10 S, versic     Windows 10 S, versic     Windows 10 version     Windows 10 version     Windows 10 version     Windows 10 version     Windows 10 version     Windows 10, version     Windows 10, version     Windows 10, version     Windows 10, version     Windows 2000     Software Update Point Component Prop  Third Party Updates Sync Settings Update Files Classifications  Products:     Windows Server 2012     Windows Server 2012     Windows Server 2012     Windows Server 2012     Windows Server 2012                                                                                                    | on 1903 and later, Servicin<br>on 1903 and later, Upgrad<br>1803 and Later Servicing<br>1803 and Later Upgrade<br>1809 and later, Servicing<br>1809 and later, Servicing<br>1903 and later, Servicing<br>1903 and later, Upgrade<br>oerties<br>Products Sync Schedu<br>Language Packs<br>32<br>22 and later drivers                                                                                                    | le Supersedence Rule                                                                                                    | es Languages                             | ×                             |
| Windows 10 S, versic     Windows 10 S, versic     Windows 10 Version     Windows 10 Version     Windows 10 Version     Windows 10 Version     Windows 10 version     Windows 10 version     Windows 10 version     Windows 10 version     Windows 10 version     Windows 10 version     Windows 10 version     Windows 2000      Software Update Point Component Prop      Third Party Updates     Sync Settings Update Files Classifications      Products:     Windows Server 2012 L     Windows Server 2012 L     Windows Server 2012 F     Windows Server 2012 F     Windows Server 2012 F     Windows Server 2012 F     Windows Server 2012 F                                                                                                    | on 1903 and later, Servicin<br>on 1903 and later, Upgrad<br>1803 and Later Servicing<br>1803 and Later Upgrade<br>1809 and later, Servicing<br>1809 and later, Servicing<br>1903 and later<br>1903 and later, Upgrade<br>overties<br>Products Sync Schedu<br>Language Packs<br>82<br>32 and later drivers<br>32 Driver                                                                                                    | le Supersedence Rule                                                                                                    | es Languages                             | ×                             |
| Windows 10 S, versic     Windows 10 S, versic     Windows 10 Version     Windows 10 Version     Windows 10 Version     Windows 10 version     Windows 10 version     Windows 10 version     Windows 10 version     Windows 10 version     Windows 10 version     Windows 10 version     Windows 10 version     Windows 2000      Software Update Point Component Prop      Third Party Updates     Sync Settings Update Files Classifications      Products:     Windows Server 2012     Windows Server 2012 E     Windows Server 2012 F     Windows Server 2012 F     Windows       | on 1903 and later. Servicin<br>on 1903 and later. Upgrad<br>1803 and Later Servicing<br>1803 and Later Upgrade<br>1809 and later. Servicing<br>1809 and later. Upgrade<br>1903 and later<br>1903 and later. Upgrade<br>1903 and later. Upgrade<br>oerties<br>Products Sync Schedu<br>Language Packs<br>32<br>32 and later drivers<br>32 Drivers                                                                                                    | le Supersedence Rule                                                                                                    | es Languages                             | ×                             |
| Windows 10 S, versic<br>Windows 10 S, versic<br>Windows 10 Version<br>Windows 10 Version<br>Windows 10 Version<br>Windows 10 version<br>Windows 10 version<br>Windows 10 version<br>Windows 10 version<br>Windows 10 version<br>Windows 10 version<br>Windows 2000<br>Software Update Point Component Prop<br>Third Party Updates<br>Sync Settings Update Files Classifications<br>Products:<br>Products:<br>Windows Server 2012 L<br>Windows Server 2012 F<br>Windows Server 2012 F<br>Windows Server 20                                                                                                    | on 1903 and later. Servicin<br>on 1903 and later. Upgrad<br>1803 and Later Upgrade<br>1809 and later. Upgrade<br>1809 and later. Servicing<br>1809 and later. Upgrade<br>1903 and later. Upgrade<br>1903 and later. Upgrade<br>1903 and later. Upgrade<br>1903 and later. Servicing<br>1903 and later. Upgrade<br>1903 and later. Upgrade<br>1904 and later. Upgrade<br>1905 and later. Upgrade<br>1905 and later. Upgra                   | le Supersedence Rule                                                                                                    | es Languages                             | ×                             |
| Windows 10 S, versic<br>Windows 10 S, versic<br>Windows 10 Version<br>Windows 10 Version<br>Windows 10 Version<br>Windows 10 version<br>Windows 10 version<br>Windows 10 version<br>Windows 10 version<br>Windows 10 version<br>Windows 10 version<br>Windows 2000<br>Software Update Point Component Prop<br>Third Party Updates<br>Sync Settings Update Files Classifications<br>Products:<br>Windows Server 2012 L<br>Windows Server 2012 F<br>Windows Server 2012 F<br>Windo                                                                                                    | on 1903 and later. Servicin<br>on 1903 and later. Upgrad<br>1803 and Later Upgrade<br>1809 and later. Upgrade<br>1809 and later. Servicing<br>1809 and later. Servicing<br>1903 and later. Upgrade<br>1903 and later. Upgrade<br>1903 and later. Upgrade<br>1903 and later. Servicing<br>1903 and later. Servicing<br>1904 and later. Servicing<br>1905 and later. Servicing<br>1905 and later. Servicing<br>1905 and later. Servicing<br>1905 and later. Servicing<br>1905 and later. Servicing<br>1905 and later. Servicing<br>1905 and later. Servicing<br>1                                  | le Supersedence Rul                                                                                                    | es Languages                             | ×                             |
| Windows 10 S, versic<br>Windows 10 S, versic<br>Windows 10 Version<br>Windows 10 Version<br>Windows 10 Version<br>Windows 10 version<br>Windows 10 version<br>Windows 10 version<br>Windows 10 version<br>Windows 10 version<br>Windows 10 version<br>Windows 2000<br>Software Update Point Component Prop<br>Third Party Updates<br>Sync Settings Update Files Classifications<br>Products:<br>Windows Server 2012 L<br>Windows Server 2012 L<br>Windows Server 2012 F<br>Windows Server 2012 F<br>Windows Server 2012 F<br>Windows Server 2012 F<br>Windows Server 2012 F<br>Windows Server 2012 F<br>Windows Server 2012 F<br>Windows Server 2016 F<br>Windows Server 2016 F<br>Server 2016 F<br>Server 2016 F<br>Server 2016 F<br>Server 2016 F<br>Server 2016 F<br>Server 2016 F                                                                                                    | on 1903 and later. Servicin<br>on 1903 and later. Upgrad<br>1803 and Later Upgrade<br>1809 and later. Servicing<br>1809 and later. Servicing<br>1903 and later. Upgrade<br>1903 and later. Upgrade<br>1903 and later. Upgrade<br>1903 and later. Upgrade<br>1903 and later. Servicing<br>1903 and later. Servicing<br>1903 and later. Upgrade<br>1903 and later. Upgrade<br>1903 and later. Servicing<br>1903 and later. Servicing<br>2014<br>2015<br>2015<br>2015<br>2015<br>2015<br>2015<br>2015<br>2015                                                                                                    | le Supersedence Rule                                                                                                    | es Languages                             | *                             |
| Windows 10 S, versic     Windows 10 S, versic     Windows 10 S, versic     Windows 10 Version     Windows 10 Version     Windows 10 version     Windows 10 version     Windows 10 version     Windows 10, version     Windows 10, version     Windows 10, version     Windows 10, version     Windows 2000     Software Update Point Component Prop      Third Party Updates     Sync Settings Update Files Classifications      Products:                                                                                                    | on 1903 and later, Servicin<br>on 1903 and later, Upgrad<br>1803 and Later Upgrade<br>1809 and later, Servicing<br>1809 and later, Servicing<br>1903 and later<br>1903 and later, Servicing<br>1903 and later, Upgrade<br>oerties<br>Products Sync Schedu<br>Language Packs<br>32<br>32 and later drivers<br>32 Drivers<br>32 Language Packs<br>and Later Servicing Drivers                                                                                                    | le Supersedence Rule                                                                                                    | es Languages                             | *                             |
| Windows 10 S, versic     Windows 10 S, versic     Windows 10 Version     Windows 10 Version     Windows 10 Version     Windows 10 version     Windows 10 version     Windows 10 version     Windows 10 version     Windows 10 version     Windows 10 version     Windows 10 version     Windows 10 version     Windows 10 version     Windows 2000      Software Update Point Component Prop      Third Party Updates     Sync Settings Update Files Classifications      Products:     Windows Server 2012 F     Windows Server 2012 F     Windows Server 2012 F     Windows Server 2012 F     Windows Server 2012 F     Windows Server 2012 F     Windows Server 2012 F     Windows Server 2012 F     Windows Server 2012 F     Windows Server 2013 F     Windows Server 2014 F     Windows Server 2015 F     Windows Server 2016 F     Windows Server 2019 F     Windows Server 2019 F     Windows S      | on 1903 and later, Servicin<br>on 1903 and later, Upgrad<br>1803 and Later Servicing<br>1803 and Later Upgrade<br>1809 and later, Servicing<br>1809 and later, Servicing<br>1903 and later<br>1903 and later, Upgrade<br>overties<br>Products Sync Schedu<br>anguage Packs<br>22<br>23 and later drivers<br>24 and later drivers<br>25 Drivers<br>26 Language Packs<br>and Later Servicing Drivers                                                                                                    | le Supersedence Rule                                                                                                    | es Languages                             | ×                             |
| Windows 10 S, versic     Windows 10 S, versic     Windows 10 Version     Windows 10 Version     Windows 10 Version     Windows 10 version     Windows 10 version     Windows 10 version     Windows 10 version     Windows 10 version     Windows 10 version     Windows 10 version     Windows 10 version     Windows 10 version     Windows 2000      Software Update Point Component Prop      Third Party Updates     Sync Settings Update Files Classifications      Products:      Windows Server 2012     Windows Server 2012     Windows Server 2012 F     Windows Server 2012 F     Windows Server 2012 F     Windows Server 2012 F     Windows Server 2012 F     Windows Server 2012 F     Windows Server 2012 F     Windows Server 2012 F     Windows Server 2012 F     Windows Server 2012 F     Windows Server 2012 F     Windows Server 2013 F     Windows Server 2014 F     Windows Server 2015 F     Windows Server 2019 F     Windows Server 2019 F     Windows Serv      | on 1903 and later. Servicin<br>on 1903 and later. Upgrad<br>1803 and Later Servicing<br>1803 and Later Upgrade<br>1809 and later. Servicing<br>1809 and later. Upgrade<br>1903 and later. Upgrade<br>1903 and later. Upgrade a<br>1903 and later. Upgrade a<br>oerties<br>Products Sync Schedu<br>Language Packs<br>32<br>32 and later drivers<br>32 Drivers<br>32 Language Packs<br>and Later Servicing Drivers<br>and later. Servicing Drivers<br>and later. Upgrade & Servici                                                                                                    | ag Drivers<br>e & Servicing Drivers<br>Drivers<br>& Servicing Drivers<br>Drivers<br>& Servicing Drivers<br>Drivers<br>& Servicing Drivers<br>le Supersedence Rule                                                                        | es Languages                             | ×                             |
| Windows 10 S, versic     Windows 10 S, versic     Windows 10 Version     Windows 10 Version     Windows 10 Version     Windows 10 version     Windows 10 version     Windows 10 version     Windows 10 version     Windows 10 version     Windows 10 version     Windows 10 version     Windows 10 version     Windows 10 version     Windows 10 version     Windows 2000      Software Update Point Component Prop      Third Party Updates     Sync Settings Update Files Classifications      Products:     Windows Server 2012     Windows Server 2012 F     Windows Server 2012 F     Windows Server 2012 F     Windows Server 2012 F     Windows Server 2012 F     Windows Server 2012 F     Windows Server 2013 F     Windows Server 2019 F     Windows Server 2019 F     Windows Server      | on 1903 and later. Servicin<br>on 1903 and later. Upgrad<br>1803 and Later Upgrade<br>1809 and later. Upgrade<br>1809 and later. Upgrade<br>1809 and later. Upgrade<br>1903 and later. Upgrade<br>1903 and later. Upgrade<br>1903 and later. Upgrade<br>1903 and later. Upgrade<br>1903 and later. Upgrade<br>1903 and later. Upgrade<br>1903 and later. Upgrade<br>1903 and later. Upgrade<br>1903 and later drivers<br>1903 and later drivers<br>1903 and later drivers<br>1903 and later drivers<br>1903 and later drivers<br>1903 and later Servicing Drivers<br>1904 Later. Servicing Drivers<br>1905 and later. Upgrade & Services                                                                                                    | ing Drivers<br>e & Servicing Drivers<br>Drivers<br>& Servicing Drivers<br>Drivers<br>& Servicing Drivers<br>Drivers<br>& Servicing Drivers<br>e Supersedence Rule                                                                        | es Languages                             | ×                             |
| Windows 10 S, versic<br>Windows 10 S, versic<br>Windows 10 Version<br>Windows 10 Version<br>Windows 10 version<br>Windows 10 version<br>Windows 10 version<br>Windows 10 version<br>Windows 10 version<br>Windows 2000<br>Software Update Point Component Prop<br>Third Party Updates<br>Sync Settings Update Files Classifications<br>Products:<br>Products:<br>Windows Server 2012 F<br>Windows Server 2012 F<br>Windows Server 2012 F<br>Windows Server 2012 F<br>Windows Server 2012 F<br>Windows Server 2012 F<br>Windows Server 2016 a<br>Windows Server 2019 a<br>Windows Server 2019 a<br>Windows Server 2019 a<br>Windows Server 2019 a<br>Windows Server 2019 a<br>Windows Server 2019 a<br>Windows Server 2019 a<br>Windows Server 2019 a<br>Windows Server 2019 a                                                                                                    | on 1903 and later. Servicin<br>on 1903 and later. Upgrad<br>1803 and Later Upgrade<br>1809 and later. Upgrade<br>1809 and later. Servicing<br>1809 and later. Upgrade<br>1903 and later. Upgrade<br>1903 and later. Upgrade<br>1903 and later. Upgrade<br>1903 and later. Servicing<br>1903 and later. Servicing<br>1903 and later. Servicing<br>1903 and later. Servicing<br>2003 and later. Servicing<br>2014<br>Canguage Packs<br>22<br>22 and later drivers<br>23<br>24 and later drivers<br>25<br>25<br>26 and Later Servicing Drivers<br>26 and later. Servicing Drivers<br>27<br>28 and later. Upgrade & Servicion<br>29 and later. Upgrade & Servicion<br>20 and later. Servicing Drivers<br>20 and later. Upgrade & Servicion<br>20 and later. Upgrade & Servicion<br>20 and later. Servicion<br>2                                                          | ing Drivers  e & Servicing Drivers  brivers  & Servicing Drivers  Drivers  Servicing Drivers  Drivers  Servicing Drivers  le Supersedence Rule  ting Drivers  ate Services (WSUS) D                                                      | es Languages                             | ×                             |
| Windows 10 S, versic<br>Windows 10 S, versic<br>Windows 10 Version<br>Windows 10 Version<br>Windows 10 version<br>Windows 10 version<br>Windows 10, version<br>Windows 10, version<br>Windows 10, version<br>Windows 10, version<br>Windows 2000<br>Software Update Point Component Prop<br>Third Party Updates<br>Sync Settings Update Files Classifications<br>Products:<br>Products:<br>Windows Server 2012 L<br>Windows Server 2012 F<br>Windows Server 2012 F<br>Windows Server 2012 F<br>Windows Server 2012 F<br>Windows Server 2012 F<br>Windows Server 2012 F<br>Windows Server 2012 F<br>Windows Server 2016 a<br>Windows Server 2019 a<br>Windows Server 2019 a<br>Windows Server 2019 a<br>Windows Server 2019 a<br>Windows Server 2019 a<br>Windows Server 2019 a<br>Windows Server Manage                                                                                                    | on 1903 and later. Servicin<br>on 1903 and later. Upgrad<br>1803 and Later Servicing<br>1803 and Later Upgrade<br>1809 and later. Servicing<br>1903 and later. Upgrade<br>1903 and later. Upgrade<br>1903 and later. Upgrade<br>1903 and later. Upgrade<br>1903 and later. Servicing<br>1903 and later. Servicing<br>1903 and later. Servicing<br>1903 and later. Servicing<br>2003 and later drivers<br>22 and later drivers<br>23 and later drivers<br>24 Language Packs<br>25 and Later Servicing Drivers<br>26 and later. Servicing Drivers<br>27 and later. Servicing Drivers<br>28 and later. Upgrade & Servicions<br>29 and later. Servicing Drivers<br>29 and later. Servicing Drivers<br>20 and later. Servicing Drivers<br>20 and later. Servicing Drivers<br>20 and later. Servicing Drivers<br>20 and later. Drivers<br>20 and later. Drivers<br>20 and later. Servicing Drivers<br>20 and later. Servicing Drivers<br>29 and later. Drivers<br>20 and later. Drivers<br>20 and later. Servicing Drivers<br>20 and later. Drivers<br>20 and later. Dri                | ag Drivers<br>e & Servicing Drivers<br>Drivers<br>& Servicing Drivers<br>Drivers<br>& Servicing Drivers<br>Drivers<br>& Servicing Drivers<br>etal Supersedence Rule<br>ting Drivers<br>ate Services (WSUS) D                             | es Languages                             | *                             |
| Windows 10 S. versic     Windows 10 S. versic     Windows 10 S. versic     Windows 10 Version     Windows 10 Version     Windows 10 version     Windows 10 version     Windows 10 version     Windows 10 version     Windows 10 version     Windows 10 version     Windows 10 version     Windows 10 version     Windows 10 version     Windows 2000      Software Update Point Component Prop      Third Party Updates     Sync Settings Update Files Classifications      Products:                                                                                                    | en 1903 and later. Servicin<br>on 1903 and later. Upgrad<br>1803 and Later Upgrade<br>1809 and later. Upgrade<br>1809 and later. Servicing<br>1903 and later. Servicing<br>1903 and later. Upgrade a<br>1903 and later. Upgrade a<br>oerties<br>Products Sync Schedu<br>anguage Packs<br>32<br>32 and later drivers<br>32 Drivers<br>32 Language Packs<br>33<br>34 Later Servicing Drivers<br>35 and later. Servicing Drivers<br>36 and later. Servicing Drivers<br>37 and later. Servicing Drivers<br>38 and later. Servicing Drivers<br>39 and later. Servicing Drivers<br>30 and later. Servicing Drivers<br>31 and later. Servicing Drivers<br>32 and later. Upgrade & Servicion<br>35 and later. Upgrade & Servicion<br>36 and later. Drivers<br>37 and later. Drivers<br>38 and later. Servicing Drivers<br>39 and later. Drivers<br>30 and later. Drivers<br>30 and later. Drivers<br>30 and later. Drivers<br>31 and later. Drivers<br>32 and later. Drivers<br>33 and later. Drivers<br>34 and later. Drivers<br>35 and later. Drivers<br>36 and later. Drivers<br>37 and later. Drivers<br>38 and later. Drivers<br>39 and later. Drivers<br>30 and later. Drivers<br>30 an | ag Drivers<br>e & Servicing Drivers<br>Drivers<br>& Servicing Drivers<br>Drivers<br>& Servicing Drivers<br>Drivers<br>& Servicing Drivers<br>e Servicing Drivers<br>de Supersedence Rule<br>sing Drivers<br>ate Services (WSUS) D<br>cks | es Languages                             |                               |

# 7. Set the max run time for feature update to 180 minutes to be on the safe side

| ftware Library                         | < V | /indows 10 v1903 2019-05-24 08:33:31 2 items                                                  |             |
|----------------------------------------|-----|-----------------------------------------------------------------------------------------------|-------------|
| Toverview                              | ŕ.  | iearch                                                                                        |             |
| Application Management                 | la  | on Title                                                                                      | Bulletin ID |
| Software Updates                       |     | Feature update to Windows 10 (business editions), version 1903, en-us x64                     |             |
| All Software Updates                   | 1   | Feature update to Windows 10 (consumer editions), version 1903, en-us x64                     |             |
| Windows 10 v1903 2019-05-24 08:33:3    | ۱I  | Feature update to Windows 10 (business editions), version 1903, en-us x64 Proper              | ties X      |
| Software Update Groups                 |     |                                                                                               |             |
| Deployment Packages                    |     | Custom Bundle Information Supersedence Information Security                                   |             |
| Automatic Deployment Rules             |     | Software Update Details Maximum Run Time Custom Severity Content Information                  |             |
| Third-Party Software Update Catalogs   |     | Specify the maximum amount of time a software update installation has to complete.            |             |
| Operating Systems                      |     |                                                                                               |             |
| Drivers                                | _   | Maximum run time (minutes):                                                                   |             |
| Driver Packages                        | =   | When a activate update installation except the maximum run time activity. Configuration       |             |
| Operating System Images                |     | Manager no longer monitors the installation. Configuration Manager also uses this setting the | 0           |
| 통 Operating System Upgrade Packages    |     | maintenance windows.                                                                          | iy          |
| 👼 Boot Images                          |     |                                                                                               |             |
| 🛐 Task Sequences                       |     |                                                                                               |             |
| 📔 Windows 10 Servicing                 |     |                                                                                               |             |
| 🐻 All Windows 10 Updates               |     |                                                                                               |             |
| 📑 Servicing Plans                      |     |                                                                                               |             |
| 🛃 Windows Update for Business Policies |     |                                                                                               |             |
| 🦰 Office 365 Client Management         |     |                                                                                               |             |
| Scripts                                | -   |                                                                                               |             |
| Assets and Compliance                  |     |                                                                                               |             |
| Software Library                       |     |                                                                                               |             |
| ,p                                     |     | OK Cancel 4                                                                                   | oolu        |

This concludes the whole process of creating and deploying servicing plan for feature update v1903.

Thanks

Ram Lan 28<sup>th</sup> May 2019